# How to Save a Document in Microsoft Word

Microsoft Word's save feature can help you avoid losing an important document, especially for work or school. For that reason, you should never forget to save your documents when working on MS Word files.

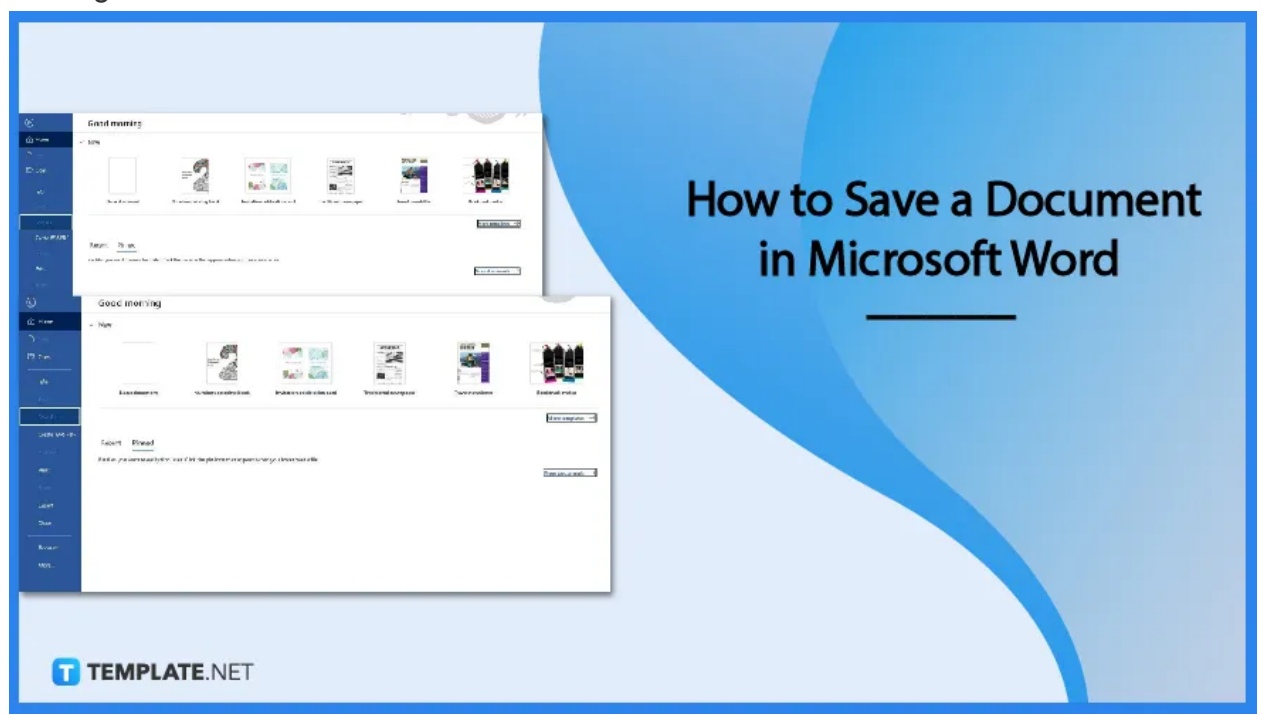

# How to Save a Document in Microsoft Word

As a Microsoft Word user, avoid time and progress loss by learning to save your output with these easy steps.

#### • Step 1: Open MS Word and Start a Document

Open Microsoft Word on your computer or device and start a document. Just click the Blank Document option or choose any Microsoft Word template to do so. Then, write the needed content of your document and create tables, shapes, and other necessary objects.

| $\begin{array}{c c c c c c c c c c c c c c c c c c c $ | етенсез маланда конем<br>+ Ар III + III + VI + III II<br>• ▲ - III III = III + VI + III II<br>• ▲ - III III = III = III + I | E 21 ¶ AaBbCcba<br>2 + ⊞ - 1Normal | AaBbCcDr AaBbCr 4 | AaBbCcE AaB AaBb<br>Heading 2 Title Subti | CCE AaBbCcD <b>i AaBbCcD</b><br>Ite SubtleEm., Emphasis | AußbCcDr AaBbCcD<br>Intense E., Strong | <b>s</b> AaBbCcDi <u>Aab</u><br>Quote Inter |
|--------------------------------------------------------|----------------------------------------------------------------------------------------------------|------------------------------------|-------------------|-------------------------------------------|---------------------------------------------------------|----------------------------------------|---------------------------------------------|
| Clipboard % Point                                      | rg Paragraph                                                                                                    | n,                                 |                   |                                           | Styles                                                  |                                        |                                             |
|                                                        |                                                                                                    | 1                                  |                   |                                           |                                                         |                                        |                                             |
| TEMPLATE.NET                                           |                                                                                                    |                                    |                   |                                           |                                                         |                                        |                                             |

#### • Step 2: Click File and Select Save As

Once you are done writing your content and inserting objects in your document, you can proceed to save it. Click the File option, which is found in the first entry on the menu bar. Then, in the File tab, there is a list of options available; what you must select is the Save As button.

| ©                    | Good morning                                                                                             |                              |
|----------------------|----------------------------------------------------------------------------------------------------|------------------------------|
|                      | ∼ New                                                                                                    |                              |
| D New                |                                                                                                    |                              |
| 🗁 Open               |                                                                                                    |                              |
| Info                 |                                                                                                    |                              |
| Save                 | Blank document Numbers coloring book Invitation celebration card Traditional newspaper Travel newsletter | Bookmark maker               |
| Save As              |                                                                                                    | More templates $\rightarrow$ |
| Cri WPS PDF          | Recent Pinned                                                                                            |                              |
| Histo                | Pin Lick the pin icon that appears when you hover over a file.                                           |                              |
| Print                | Save As                                                                                                  | More documents $\rightarrow$ |
| Share                |                                                                                                    |                              |
| Export               |                                                                                                    |                              |
| Close                |                                                                                                    |                              |
| Account              |                                                                                                    |                              |
| More<br>T TEMPLATE.N | ET                                                                                                    |                              |

#### • Step 3: Select a File Location

Choose a folder where you want to store your MS Word document file. Make sure to save it in a folder that is convenient for you to access. Save it in a folder where your other documents are located or in a separate one. You can even save it on your

#### desktop.

| Magaza Save As                                                |                              |                   |                                                                                      |                                                          | ×                    |
|---------------------------------------------------------------|------------------------------|-------------------|--------------------------------------------------------------------------------------|----------------------------------------------------------|----------------------|
| $\leftrightarrow$ $\rightarrow$ $\uparrow$ $\clubsuit$ > This | PC > Local Disk (C:) > Users | > > OneDrive > Do | ocuments >                                                                           | ٽ ~                                                      | , P Search Documents |
| Organize 👻 New folder                                         |                              |                   |                                                                                      |                                                          | 8= • 👔               |
| > 🖈 Quick access                                              | Name                         | Status            | Date modified 01/09/2022 12:28 pm                                                    | Type<br>File folder                                      | Size                 |
| > 🛀 Microsoft Word<br>> 🜰 OneDrive - Personal                 | CELSYS<br>Corel              |                   | 25/11/2020 11:08 am<br>11/10/2022 12:12 pm<br>15/03/2021 9:17 pm                     | File folder<br>File folder<br>File folder                |                      |
| > 📃 This PC                                                   |                              |                   | 23/06/2021 7:35 am<br>21/09/2021 9:50 am                                             | File folder<br>File folder                               |                      |
|                                                               |                              |                   | 20/12/2020 7:48 am<br>18/10/2021 7:59 pm<br>15/04/2022 5:42 pm<br>09/07/2021 5:10 pm | File folder<br>File folder<br>File folder<br>File folder |                      |
| File name: Doc1.d                                             | ocx                          |                   | 24/11/2020 8:28 pm<br>18/09/2022 10:07 nm                                            | File folder<br>File folder                               |                      |
| Save as type: Word D<br>Authors:                              | ocument (*.docx)             | Tags: Add a tag   | Title: Add                                                                           | l a title                                                | ~                    |
| TEMPLATE.NE                                                   | Thumbnail<br>T               |                   |                                                                                      | Tools 👻                                                  | Save Cancel          |
| You can upload and save your document online in OneDrive.     |                              |                   |                                                                                      |                                                          |                      |
| T TEMPLATE.NET                                                |                              |                   |                                                                                      |                                                          |                      |

### • Step 4: Select a Format

Before clicking Save, you can select a format that you want your document saved and converted to. For instance, you can convert/save your Microsoft Word document to PDF or in ODT format. Just select any that suits your preferences.

| File name:     | Doc1.docx                                                                                                    |                                |  |  |  |  |
|----------------|----------------------------------------------------------------------------------------------------|--------------------------------|--|--|--|--|
| Save as type:  | Word Document (*.docx)                                                                                                    |                                |  |  |  |  |
| Authors:       | Word Document (*.docx)<br>Word Macro-Enabled Document (*.docm)<br>Word 97-2003 Document (*.doc)<br>Word Template (*.dotx)                                                                                                    |                                |  |  |  |  |
| ∧ Hide Folders | Hide Folders Word Macro-Enabled Template (*.dotm)<br>Word 97-2003 Template (*.dot)<br>PDF (*.pdf)<br>XPS Document (*.xps)                                                                                                    |                                |  |  |  |  |
| Close          | Single File Web Page (*,mht;*,mhtml)<br>Web Page (*,htm;*,html)<br>Web Page, Filtered (*,htm;*,html)<br>Rich Text Format (*,ttf)<br>Plain Text (*,txt)<br>Word XML Document (*,xml)<br>Word 2003 XML Document (*,xml)<br>Strict Open XML Document (*,docx)<br>OpenDocument Text (*,odt) |                                |  |  |  |  |
| T TEMPLAT      | E.NET                                                                                                    | Stuff * Cilclit * Kruthenord * |  |  |  |  |
|                | You can skip this step if you don't need to convert your document to another format.                                                                                                    |                                |  |  |  |  |
|                |                                                                                                    | <b>TEMPLATE</b> .NET           |  |  |  |  |

#### • Step 5: Click Save

After setting up a location and choosing a format, you can proceed to click Save. In doing so, your document will be saved in the selected location. Once you are done, you may close your Microsoft Word. But if you ever forget to save, know that there's

a way to recover your Microsoft Word document.

| 18/09/2022 10:0 | 7 pm File folder | ¥.     |
|-----------------|------------------|--------|
|                 |                  | ~      |
|                 |                  | ~      |
| Titl            | e: Add a title   |        |
|                 | Tools - Save (   | Cancel |

# FAQs

### What's the difference between Save and Save As in MS Word?

The Save option in MS Word is used to save the changes of an already existing document, whereas the Save As option is used to save a new document for the first time or to create a new copy of an existing document while allowing the user to select their chosen file location.

### Is there a shortcut to save an MS Word document?

Yes, there's a shortcut to save your MS Word document, and this is the "Ctrl+S" command on your keyboard.

#### Does MS Word have autosave?

Yes, MS Word has an autosave function that helps in recovering unsaved files.

#### Is saving my MS Word document to OneDrive recommended?

Yes, saving your MS Word document to OneDrive is recommended because your file will be more secure online and you'll have a backup copy of your document.